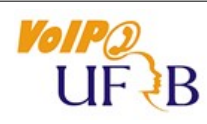

## **PROPLAN - COTEC**

Configuração do softphone Linphone no serviço VoIP UFRB/fone@rnp

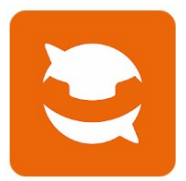

## https://www.linphone.org/ Softphone de código aberto (open source).

## Siga os passos a seguir para configurar o aplicativo

| 16:04 🖻 🖸 🔹 🕸 🕅 all 59% 🛢                                                        | 16:05 🔛 🖻 🕒 🛛 🕸 🕤 all all 59% 着                                                |
|----------------------------------------------------------------------------------|--------------------------------------------------------------------------------|
| O Connected                                                                      |                                                                                |
|                                                                                  |                                                                                |
| <b>BEM-VINDO</b><br>O assistente o ajudará a configurar e usar sua<br>conta SIP. | USE CONTA SIP<br>Por favor, digite seu usuário e senha com seu<br>domínio SIP. |
| CRIAR CONTA                                                                      | USUÁRIO<br>1 Usuário                                                           |
| USE CONTA LINPHONE.                                                              | ID DO USUÁRIO (OPCIONAL) 2 ID do Usuário (opcional)                            |
| USE CONTA SIP                                                                    | senha<br>3 Senha                                                               |
| BUSCAR CONFIGURAÇÃO REMOTA                                                       | Domínio                                                                        |
|                                                                                  | MOSTRAR NOME (OPCIONAL)<br>Mostrar nome (opcional)                             |
|                                                                                  |                                                                                |
|                                                                                  | ENTRAR                                                                         |
| III O <                                                                          | III O <                                                                        |

Clique em "USE CONTA SIP".

Acima estão em destaque as opções onde há necessidade de informar dados de configuração.

- 1 "USUÁRIO" informe seu e-mail sem o "@ufrb.edu.br";
- 2 "ID DO USUÁRIO" informe seu e-mail sem o "@ufrb.edu.br" (opcional);
- 3 A "SENHA" chegou no seu e-mail, é gerada automaticamente pelo sistema;
- 4 "DOMÍNIO" informe "pbxip-voip.ufrb.edu.br:5080";
- 5 "PROTOCOLO" selecione "UDP"

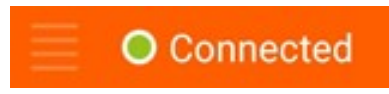

Indicação de que a conta está Online "Registrado".

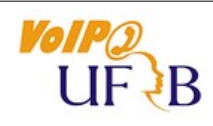

## PROPLAN - COTEC

Configuração do softphone Linphone no serviço VoIP UFRB/fone@rnp

Na tabela a seguir são exibidos exemplos de como realizar ligação.

| De VoIP UFRB para                       | Como realizar a ligação                                                                                             |
|-----------------------------------------|----------------------------------------------------------------------------------------------------|
| Prefixo "3673" da central IPBX da COTEC | Disque o ramal sem prefixo                                                                                          |
| VoIP UFRB                               | Disque o ramal                                                                                                    |
| Fixo Cruz das Almas                     | 03621-xxxx                                                                                                    |
| Fixo outra cidade DDD 75                | 003175xxxx-xxxx                                                                                                    |
| Móvel DDD 75                            | 09xxxx-xxxx                                                                                                    |
| Fixo outro DDD                          | 0031DDDxxxx-xxxx                                                                                                    |
| Móvel outro DDD                         | 0031DDD9xxxx-xxxx                                                                                                   |
| Outra instituição fone@rnp              | 0DDD(prefixo da instituição destino)ramal<br>Para ligar para o escritório da RNP em Campinas, disque 0+19+3787-3300 |

Prefixo da UFRB no fone@RNP é "1177"